# Cisco webex 使用方法

# パソコン用

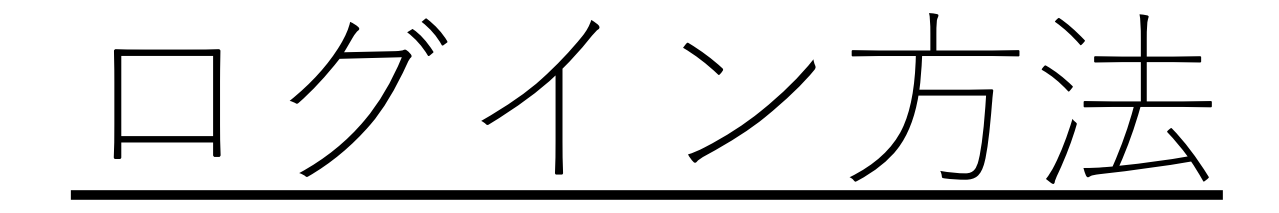

#### PCでアプリを使用しない方法での参加

# 先生から連絡のあった

## URLをクリックする

#### ブラウザから参加をクリック

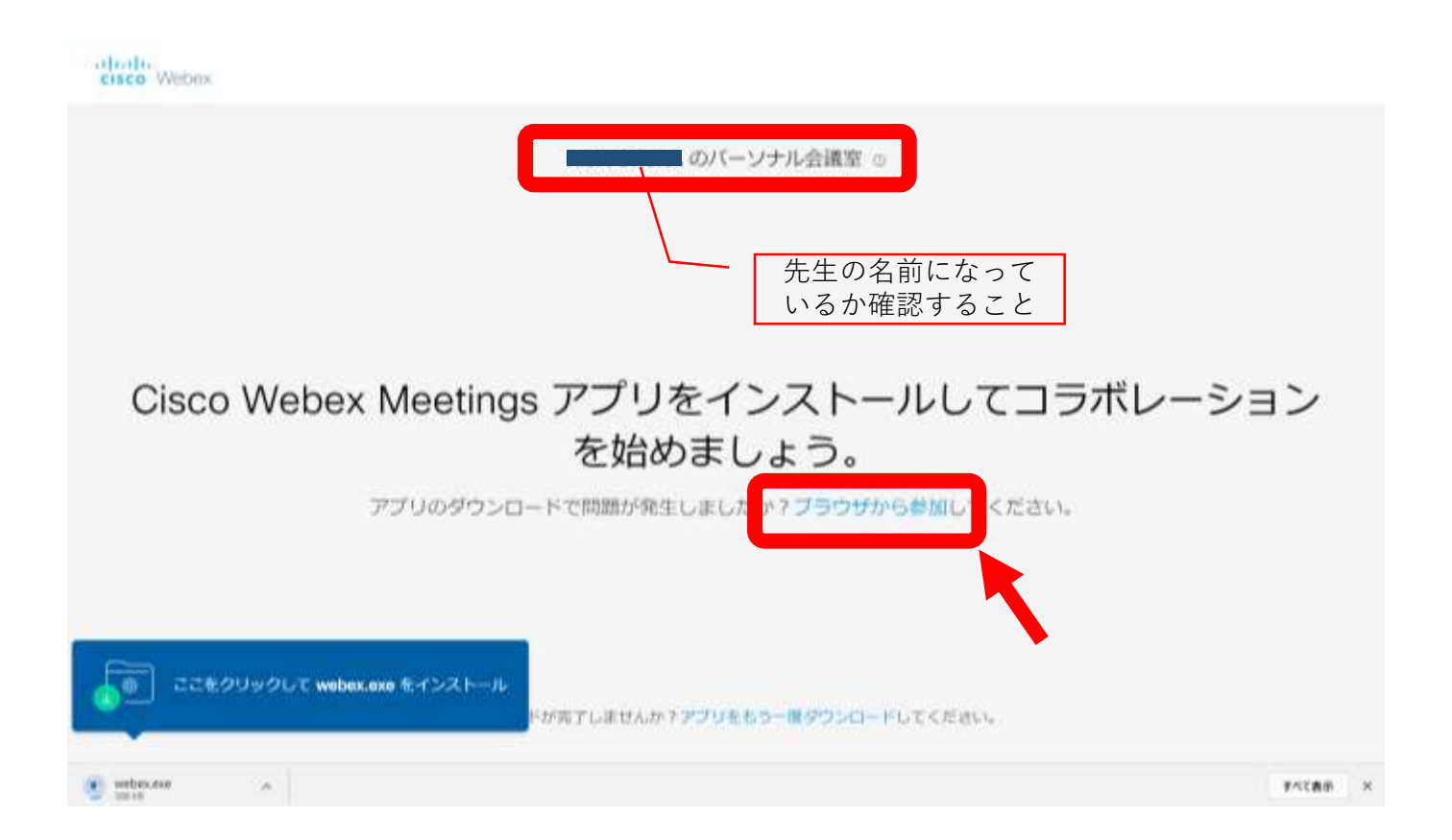

### 名前とメールアドレスを入力する

|              | のパーソナル会議室             |         |
|--------------|-----------------------|---------|
|              | あなたの情報を入力します          |         |
|              | 式名<br> メールアドレス        |         |
|              | すでにアカウントをお待ちですか? ログイン |         |
|              | esotancio esota       |         |
|              |                       |         |
| • webscore a |                       | **C80 × |

#### マイク、カメラの使用を許可する

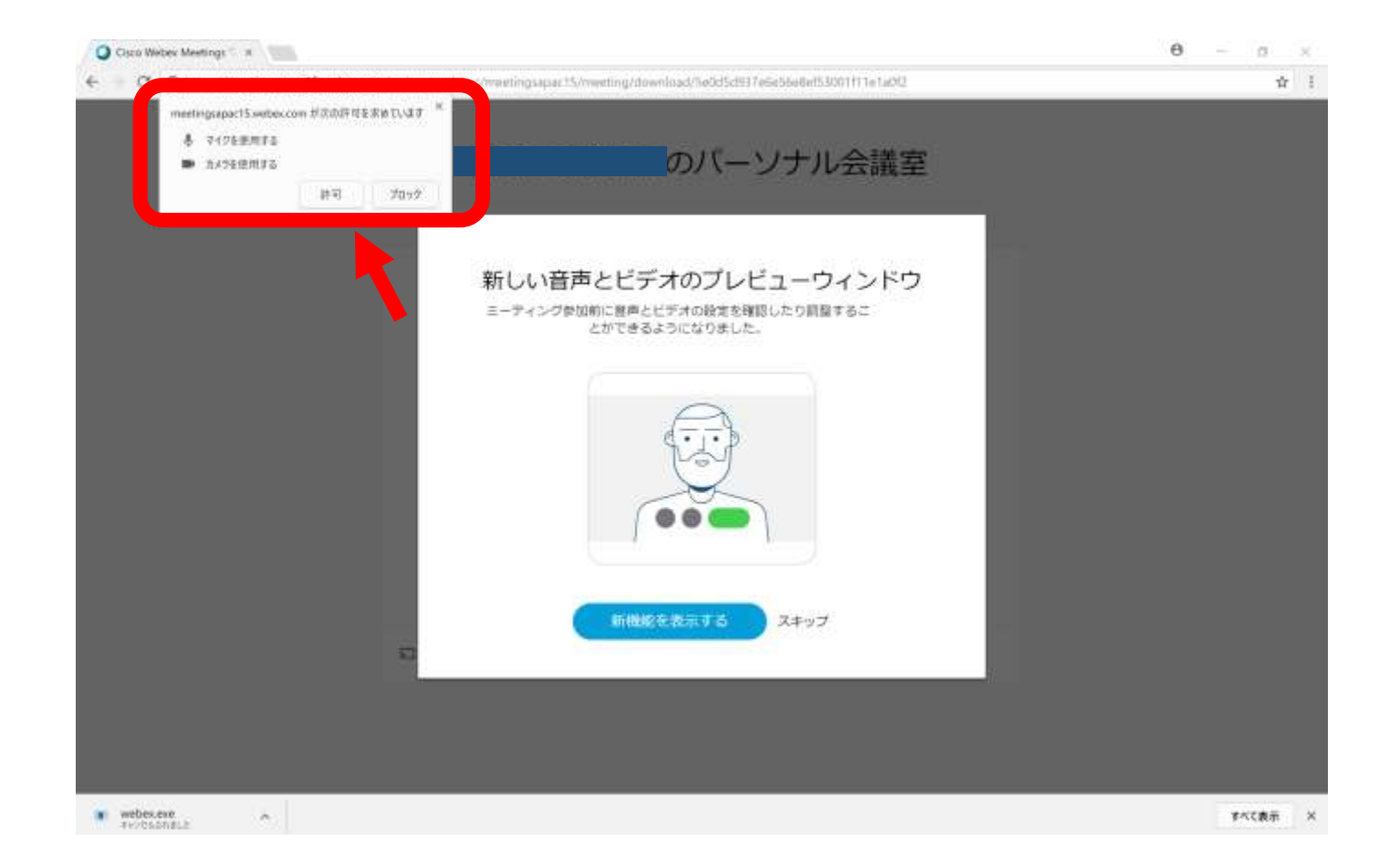

#### ミーティングに参加するをクリック

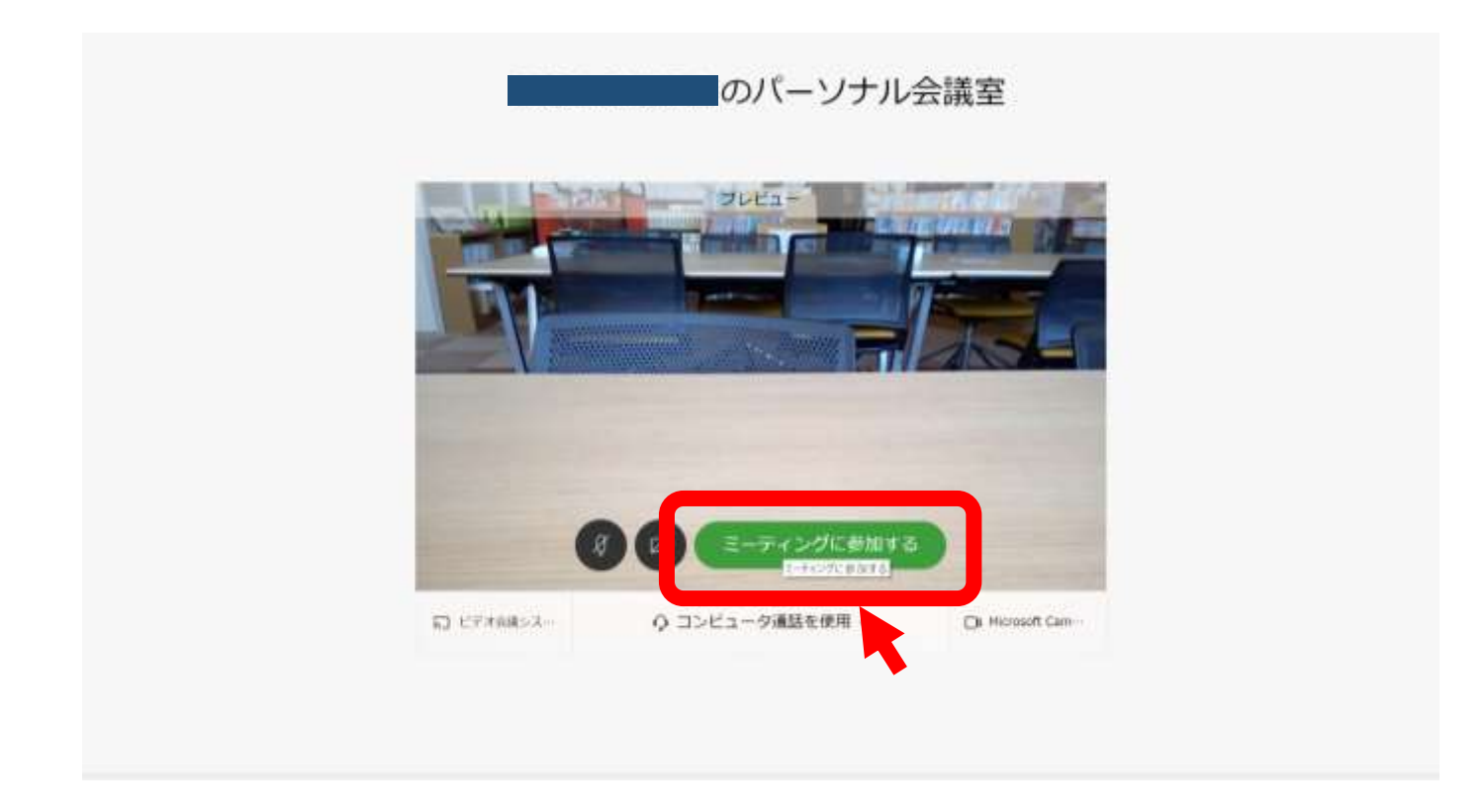

参加完了です

# - 自分の顔を映す場合 -

#### オプションをクリック

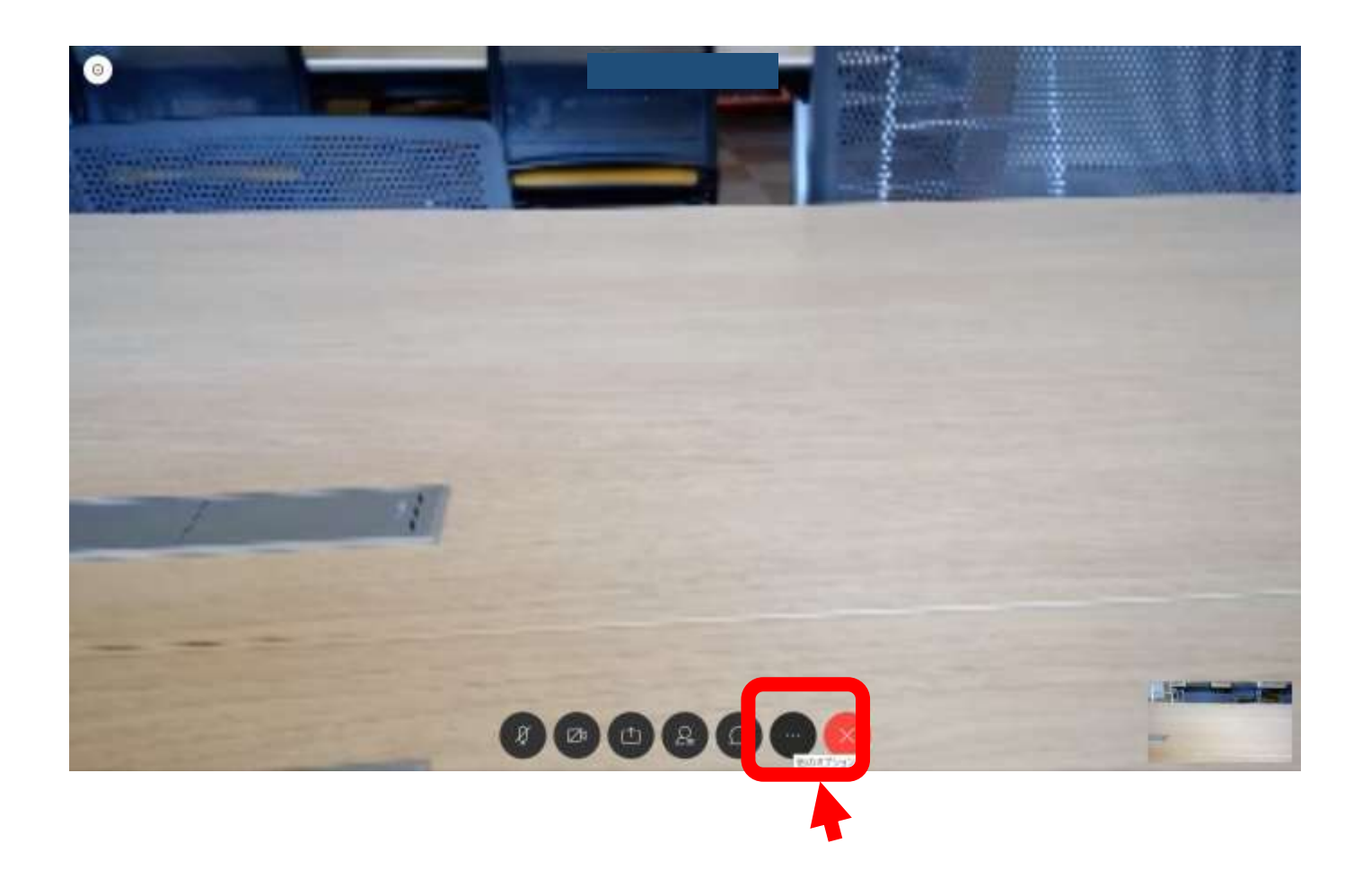

#### スピーカー、マイク、カメラをクリック

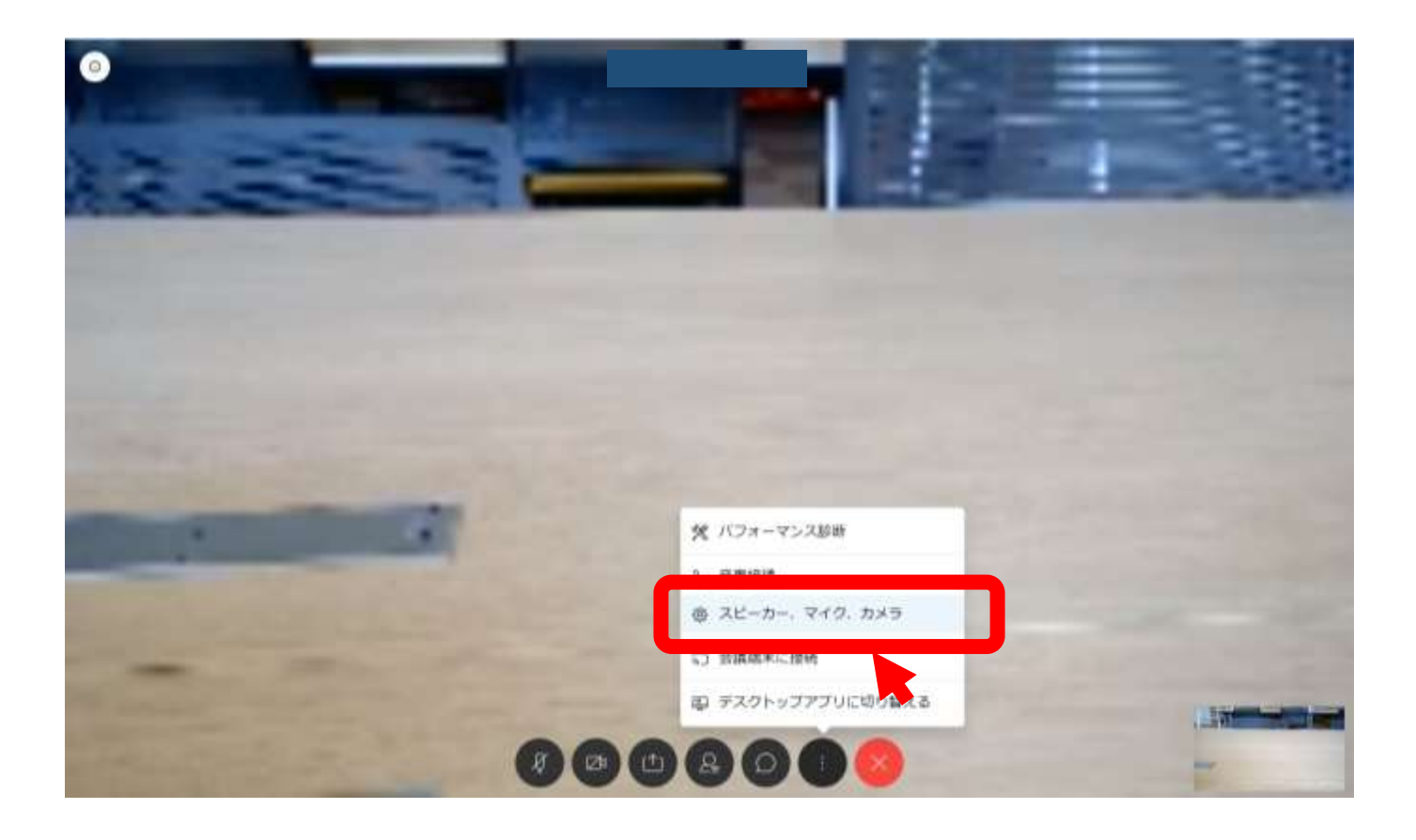

#### カメラのRearからFrontに変更する

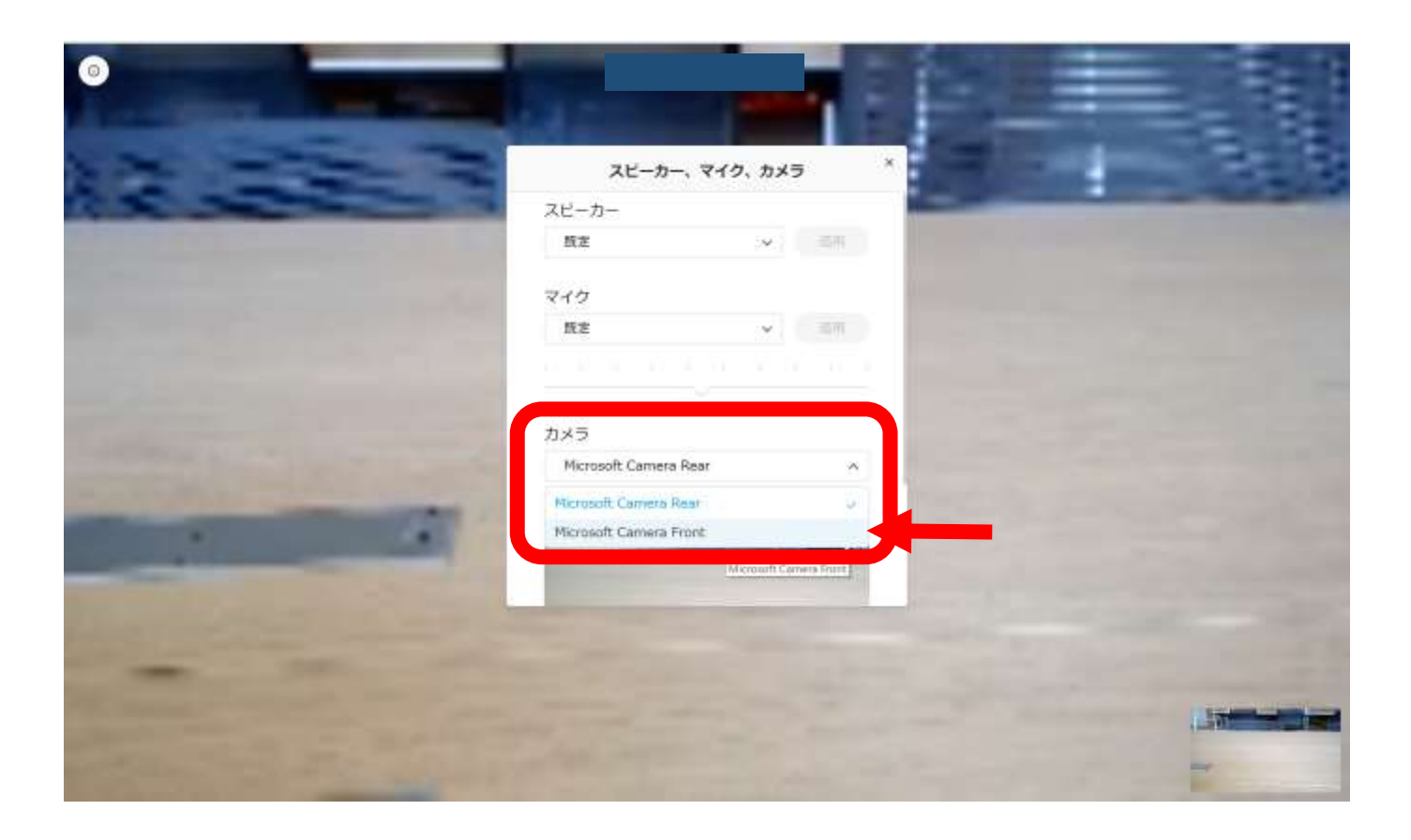

対面完了です

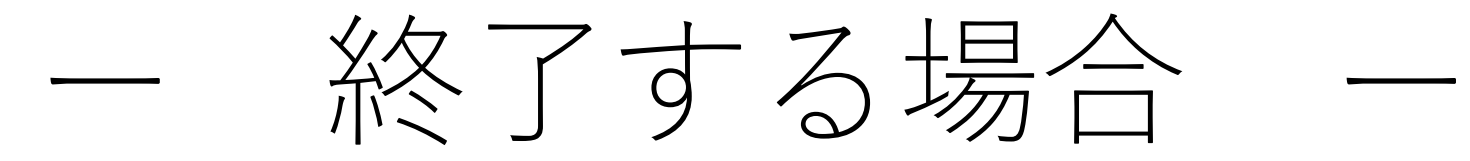

#### 退出ボタンをクリック

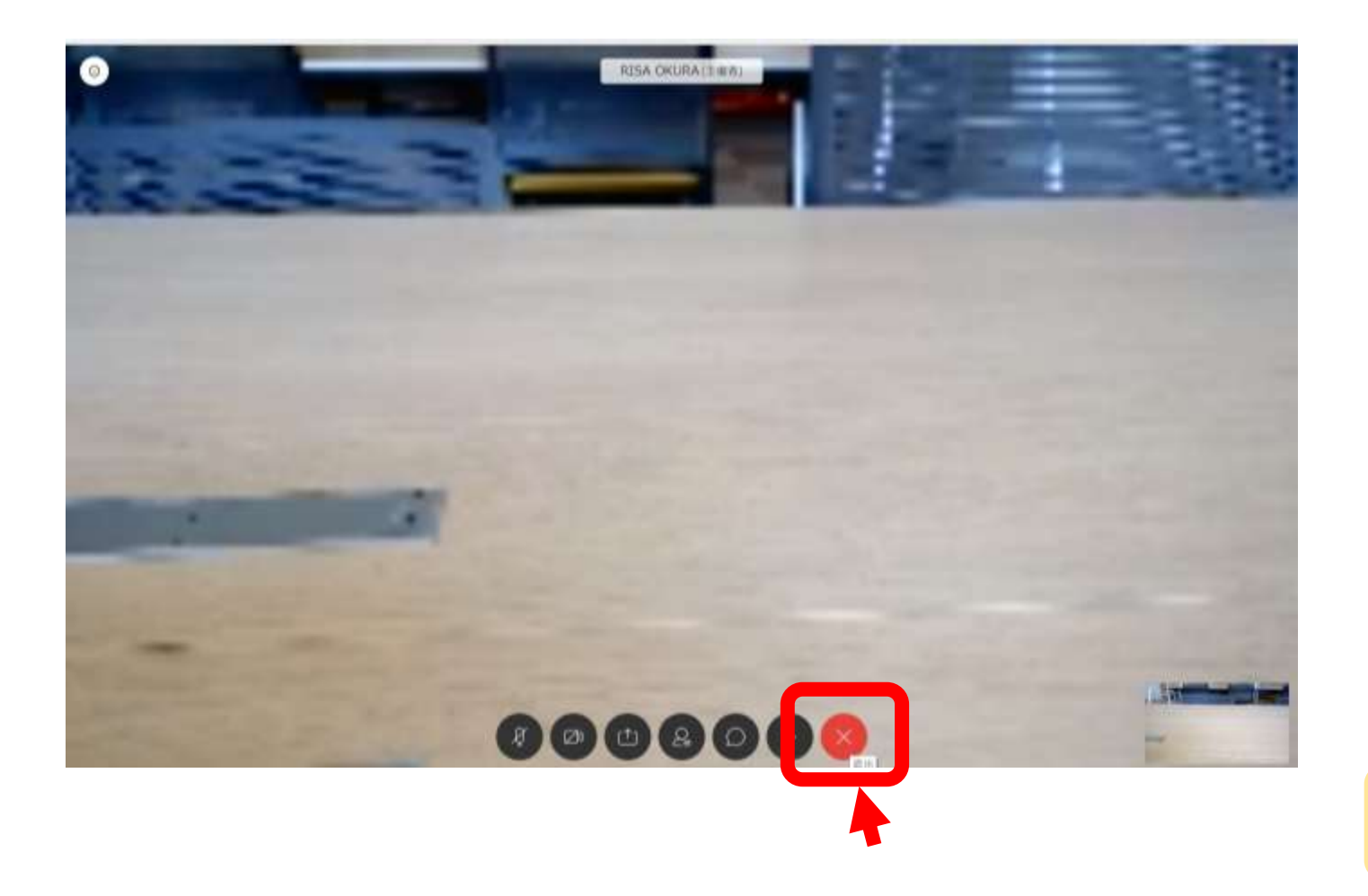

#### 退出完了です